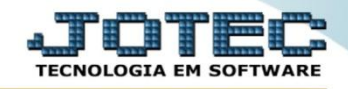

## ANÁLISE DE MOVIMENTAÇÃO DE COMPRAS E VENDAS ETCOPMVCP

♦ Explicação: Informa em tela, quais foram as movimentações dos produtos, separando-as por compra e venda.

## > Para realizar esta consulta, acesse o módulo: *Estoque*.

| 🔮 Menu Geral - JOTEC - 0000098.00 - 1136 - Mozilla Firefox                                                                                                    |                                    |                                 |                                       |                                   |                                                                                  |
|----------------------------------------------------------------------------------------------------|------------------------------------|---------------------------------|---------------------------------------|-----------------------------------|----------------------------------------------------------------------------------|
| Iz216128 (g)-bin/jotec.sze/ERR0=8ABI/S-5-U-P-0+R-T-E&C999e/       Image: Suporte Eletrônico                                                                                                    | OTEC&C002=&tipfab=2&RAZSOC=SUPORTE | ÷+JOTEC&USUAR≃TECNICO&IP_PORTA_ | SE=sistema.jotec.com.br%3A8078&idd=su | porte&dir=MATRIZ&BANCO_LOCAL=cont | USBP_LOCAL=172.161.2885TATU5_CONEXA0=28EHArps58ConDeffee                         |
| Sistemas<br>Faturamento<br>Serviços                                                                                                    | Faturamento                        | Serviços                        | CRM - SAC                             | Telemarketing                     | Acesso Rápido     Contas a Receber     Duplicatas                                |
| CRM - SAC     Image: Comparison of the comparison of the c | EDI                                | Mala Direta                     | Estoque                               | Compras                           | Extrato de clientes ELPR Entradas                                                |
| PDV   Image: Compras     Estoque   Image: Compras     ELPR   Image: Compras                                                                                                    | ELPR                               | Produção                        | Gerenc. de<br>projetos                | Contas a Pagar                    | Estoque<br>Separação de produtos de saída<br>Itens de terceiros<br>Ecorperedores |
| Produção     Ø       Gerenc. de projetos     Ø       Contas a Pagar     Ø       Contas a Receber     Ø       Basera     Ø                                                                                                    | Contas a<br>Receber                | Bancos                          | Fluxo de Caixa                        | Centro de<br>Custo                | Implantação prods. nos locais<br>Receitas<br>Ajuste de saldo pro./movto          |
| Bancos     Image: Construction       Fluxo de Caixa     Image: Construction       Centro de Custo     Image: Construction       Exportador     Image: Construction                                                                                                    | Exportador                         | Gestor                          | Importador                            | Auditor                           | Produtos Produtos com fotos Faturamento Empresa                                  |
| Gestor 0<br>Importador 0<br>Auditor 0<br>Filiais 0                                                                                                    | Filiais                            | Estatísticas &<br>Gráficos      | Fiscal                                | Contabilidade                     | Nota fiscal<br>Lista de preços<br>Pedido                                         |
| SUPORTE JOTEC                                                                                                    |                                    | TECNICO                         | 12/11/2015                            | MATRIZ                            | 🗐 Sair                                                                           |

> Em seguida acesse: *Consulta* > *Análise movto. compras/vendas*.

| Menu do Estoque - JOTEC - jtetme01 - 0000042.01 - Mozilla Fire     JT2 161 28/coi.bin/ttetmu01 ene/08/0/G_intet.                                                               | fox |                                                   |                                                                                                    |                                                       |                                                                                 |                                                                                                    |                                  |                                                                           | - 0 - X |
|----------------------------------------------------------------------------------------------------|-----|---------------------------------------------------|----------------------------------------------------------------------------------------------------|-------------------------------------------------------|---------------------------------------------------------------------------------|----------------------------------------------------------------------------------------------------|----------------------------------|---------------------------------------------------------------------------|---------|
| Suporte Eletrônico                                                                                                    |     |                                                   |                                                                                                    |                                                       |                                                                                 |                                                                                                    |                                  |                                                                           |         |
| Sistemas                                                                                                    |     | <u>A</u> rquivo                                   | A <u>t</u> ualização                                                                                                    | <u>C</u> onsulta                                      | R <u>e</u> latório                                                              | Relatório DIPI                                                                                                    | Geradores                        |                                                                           | ESTOQUE |
| Faturamento         Serviços         CRM - SAC         Telemarketing         EDI         Mala Direta         Compras         ELPR         Produção         Gerenc. de projetos |     | Clien<br>Forn<br>Produ<br>Produ<br>Análi<br>Val.P | tes<br>ecedores<br>utos com fotos<br>utos p/ compra<br>utos p/ vendas<br>se movto. com<br>se de movimei<br>roduto nas Foi<br>de preços | npras/venda<br>ntação<br>rmas Pagto.                  | Análi<br>Análi<br>Produ<br>Produ<br>Refer<br>s Previ<br>Previ<br>Movin<br>Itens | se de componentes<br>se de receitas<br>itos por fornecedor<br>itos por clientes<br>ência de produtos<br>são de movimento:<br>são de movimento:<br>mentação vendas/o<br>de terceiros | s<br>s<br>fábrica<br>ompras      | Pesquisa de cep<br>Consulta de cep<br>Auditoria do sistema                |         |
| <ul> <li>Suporte eletrônico</li> <li>Treinamento</li> <li>Melhorando sua empresa</li> </ul>                                                                                    |     |                                                   | P-<br>M-I<br>L-Prod                                                                                                    | -Produtos<br>Movimento<br>luto p/comp<br>evisão movto | ira                                                                             | K-Produto p/<br>B-Valor pro<br>S-Subordir<br>I-Produto c                                                                                                    | fornec.<br>duto<br>nado<br>/foto | V-Produto p/vendas<br>X-Produto p/cliente<br>R-Receitas<br>F-Menu Inicial | X       |
| SUPORTE JOTEC                                                                                                    |     |                                                   |                                                                                                    | TECNIC                                                | : 0                                                                             | 12/11/2015                                                                                                    | MATR                             | IZ                                                                        |         |

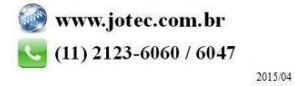

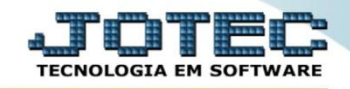

- Na tela seguinte, informe a (1) Data da movimentação (Inicial e final), o código do (2) Produto ou Grupo (Inicial e final) e clique em OK.
  - **Para a venda:** Informará o total de clientes que foram feitas vendas do produto, a quantidade total vendida e o valor médio de venda do produto.
  - **Para a compra:** Informará o total de fornecedores que foram feitas compras do produto, a quantidade total que foi comprada e o valor médio de compra do produto.

| 0                                                                        | Análise de Movimentação Compras/Ver | ndas - JOTEC - jtetce42 - 0000005 - Mozilla Firefox |                                                                                                    |                |             |             |       |              |                          |             |                |                      |   |
|--------------------------------------------------------------------------|-------------------------------------|-----------------------------------------------------|----------------------------------------------------------------------------------------------------|----------------|-------------|-------------|-------|--------------|--------------------------|-------------|----------------|----------------------|---|
| R                                                                        | 172.16.1.28/cgi-bin/jtetce42.exe    |                                                     |                                                                                                    |                | _           | _           |       |              |                          |             |                |                      |   |
|                                                                          |                                     |                                                     |                                                                                                    |                | 0           | 2 🕈         |       |              |                          |             |                |                      | Î |
|                                                                          |                                     | 1                                                   | al 01/01/2015 Grupo Vendas<br>Inicial Qtde. clientes 000<br>Final zzz Value de de de de de de de de de de de de de |                |             |             |       |              | 00004<br>00028<br>527,00 |             |                |                      |   |
| 2 Produto<br>Inicial PROD TESTE<br>Final PROD TESTE<br>Val. médio 502,25 |                                     |                                                     |                                                                                                    |                |             |             |       |              |                          |             | H              |                      |   |
|                                                                          | Considera movimentações canceladas  |                                                     |                                                                                                    |                |             |             |       |              |                          |             |                |                      |   |
|                                                                          | Produto 🚖                           | Descrição                                           | Unidade                                                                                                    | Qtde. clientes | Qtde. vezes | Qtde. saída | Valor | médio saídas | Qtde. fornec             | Qtde. vezes | Qtde. entradas | Valor médio entradas |   |
|                                                                          | PROD TESTE                          | PRODUTO TESTE                                       | PC                                                                                                    | 4              | 14          | 114,000     |       | 527,00       | 1                        | 2           | 140,000        | 502,00               |   |
|                                                                          |                                     |                                                     |                                                                                                    |                |             |             |       |              |                          |             |                |                      |   |
|                                                                          |                                     |                                                     |                                                                                                    |                |             |             |       |              |                          |             |                |                      |   |
|                                                                          |                                     |                                                     |                                                                                                    |                |             |             |       |              |                          |             |                |                      |   |
|                                                                          |                                     |                                                     |                                                                                                    |                |             |             |       |              |                          |             |                |                      |   |
|                                                                          |                                     |                                                     |                                                                                                    |                |             |             |       |              |                          |             |                |                      |   |
|                                                                          |                                     |                                                     |                                                                                                    |                |             |             |       |              |                          |             |                |                      |   |
|                                                                          |                                     |                                                     |                                                                                                    |                |             |             |       |              |                          |             |                |                      |   |
|                                                                          |                                     |                                                     |                                                                                                    |                |             |             |       |              |                          |             |                |                      |   |

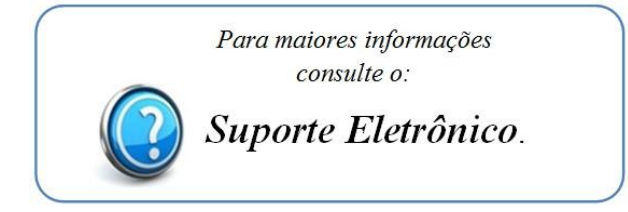

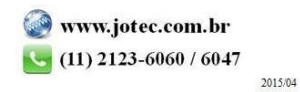